#### SIRIUSXM PRE-OWNED PROGRAM

#### DMS Type: ComSoft

## **SiriusXM**

# ComSoft

## **Enrollment Procedure**

#### **ComSoft Instructions**

- 1. Select any vehicle in inventory
- 2. Click the SiriusXM Logo

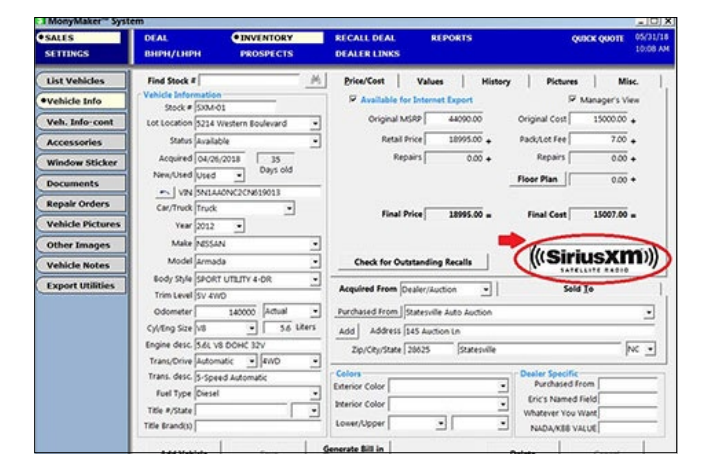

3. Click Enroll your Dealership in the SiriusXM Pre-Owned Program

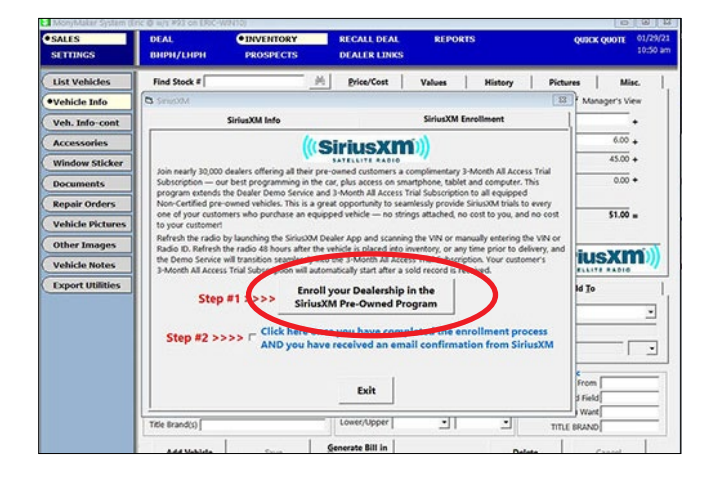

4. Complete the required information & Click Join Now

| DEALER INFORMATION                                                                                                    | AUTHORIZED CONTACT INFORMATION                                                                                                    |
|----------------------------------------------------------------------------------------------------|----------------------------------------------------------------------------------------------------|
| Dealership Name                                                                                                    | First Name                                                                                                    |
|                                                                                                    |                                                                                                    |
| Address 1                                                                                                    | Last Name                                                                                                    |
|                                                                                                    |                                                                                                    |
| Address 2                                                                                                    | Primary Phone                                                                                                    |
|                                                                                                    |                                                                                                    |
| City State* Zip                                                                                                    | Email Address                                                                                                    |
|                                                                                                    |                                                                                                    |
| Dealership Phone Number                                                                                                    | Confirm Email Address                                                                                                    |
|                                                                                                    |                                                                                                    |
| Dealer Management System (DMS) Dealer ID                                                                                                    |                                                                                                    |
|                                                                                                    |                                                                                                    |
| DMS Turne                                                                                                    |                                                                                                    |
| omo type                                                                                                    |                                                                                                    |
| DDITIONAL LOCATIONS                                                                                                    |                                                                                                    |
| DDITIONAL LOCATIONS<br> Add Anatwo Laustian<br> Yes! Please enroll my dealership ("Dealer") in both                                                                                                    | SirlusXXI programs listed below;                                                                                                    |
| DDITIONAL LOCATIONS<br> Add Averwr Landlan<br> Yes! Piease enroll my dealership ("Dealer") in both<br> A. The Pre-Owned Program for bial service ("Pre-O                                                                                                    | SiriusXXI programs listed below:                                                                                                    |
| DDITIONAL LOCATIONS<br> Att Average Landson<br> Yest Please enroll my dealership ("Dealer") in both<br> A. The Pre-Quend Program for brial service ("Pre-Q<br> The Pre-Quend Program provides:                                                                                                    | SirkusXXI programs listed below: .<br>wned Program").                                                                                                    |
| DDITIONAL LOCATIONS 21A07 Arabit Locations 21A07 Arabit Locations 21A07 Arabit Location 21A07 Arabit Location | SirkusXXI programs listed below:<br>wnod Program").<br>ahldes in Dealer inventory with factory-installed satellite radios or other eligible<br>n consume that ("That Subacotetion") to the Sirkus or XXI satellite radio service<br>wn of Eliothy Whicke, and                                                                                                    |
| DDITIONAL LOCATIONS  A The Pre-Owned Program for trial service (Pre-O The Pre-Owned Program for trial service (Pre-O The Pre-Owned Program provides:  A Dealer demonstration package for pre-owned v explorent (Taggide Weddenie*)  A maximum damabar spoto, where and the underland A demonstration besides for trial bedreation is number  A man authorized signer for this Dealership, have n                                                                                                    | SkivusXM programs listed below:<br>wind Program").<br>ahides in Deater inventory with factory-installed satellite radios or other eligible<br>in consumer trial ("Trial Subscription") to the Sirius or XM satellite radio service<br>jor each Eligible Vehicle, and<br>with of Elisible Vehicle, and<br>set the Terms and Conditions and authorize my data to be processed for<br>Pre-Owned Eroogram. |

5. Click **Yes** Check Inventory: SiriusXM can be activated 24 hours after the Check Inventory has been completed

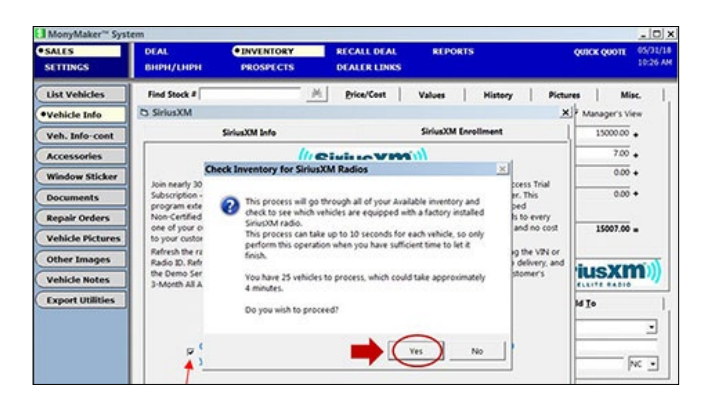

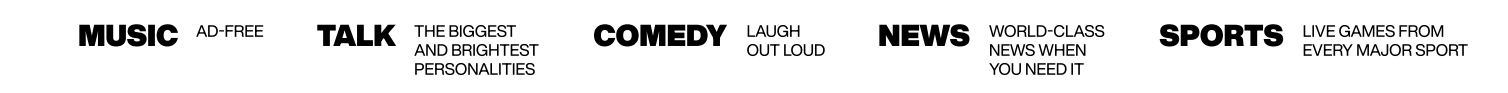

© 2024 Sirius XM Radio Inc. SiriusXM, Pandora and all related logos are trademarks of Sirius XM Radio Inc. and its respective subsidiaries. Other marks, channel names and logos are the property of their respective owners. All rights reserved.

#### SIRIUSXM PRE-OWNED PROGRAM

#### DMS Type: ComSoft

## **SiriusXM**

### **Enrollment Procedure**

#### **ComSoft Instructions (continued)**

- Box is checked after enrollment page.
- · If the vehicle is equipped with SiriusXM you will see a blue SiriusXM logo - You can send an activation signal to the radio by using the SiriusXM Dealer App.
- Important: The radio needs to be powered on and have a clear view of the sky to successfully activate the service.

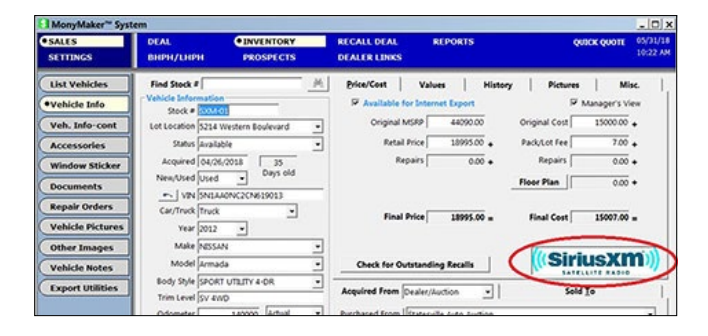

## **Ongoing Dealer Support**

- · In addition to support offered by ComSoft, SiriusXM has created a dedicated team for ongoing support:
- **Program Related Questions** • Contact SiriusXM Dealer Programs Email: SXMDealerPrograms@siriusxm.com Phone: 844-832-8643

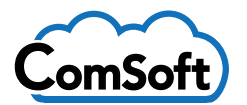

### **Enrollment Procedure**

#### **ComSoft Cloud Instructions**

- 1. To get started go to the "Inventory Management" screen.
- 2. At the top of the screen select the SiriusXM tab.
- 3. Click on the "Enroll SiriusXM" button.
- 4. The enroll screen will pop up. Click on the "Enroll your Dealership in the SiriusXM Pre-Owned Program" button.
- 5. The SiriusXM enrollment web site will open in your default browser. Enter any missing information and click the "Join Now" button. Be sure to check the email address you entered for the confirmation email. Be sure to also check your "Junk Mail" folder.
- 6. Once you have received your confirmation email from SiriusXM, Check the check box to let the program know that you are ready to proceed. The process screen will open and here you can exclude inventory groups you don't wish to process.

WARNING: All previous SiriusXM subscription information will be cleared to start the demo service. If you have consignment vehicles in your inventory and you DON'T want them to be cleared it is recommended that you cancel this process and add a consignment inventory group then change the consignment vehicle's inventory group to the new consignment group and excluse that group from being processed.

7. Once the process has completed, you are ready to install the SiriusXM Dealer app on your device and activate the vehicles to start the demo subscription.

For further information on this process visit this link -**Refresh SiriusXM Radios.** 

MUSIC AD-FREE

THE BIGGEST TALK AND BRIGHTEST PERSONALITIES

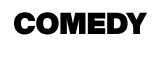

I AUGH NEWS OUT LOUD

WORLD-CLASS NEWS WHEN YOU NEED IT

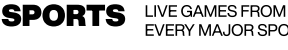

EVERY MAJOR SPORT

© 2024 Sirius XM Radio Inc. SiriusXM, Pandora and all related logos are trademarks of Sirius XM Radio Inc. and its respective subsidiaries. Other marks, channel names and logos are the property of their respective owners. All rights reserved.